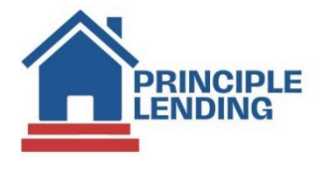

## Appraisal Orders

• Select Loan Actions> Order Appraisal

| Loan Actions (321041)<br>LNID: 321041 | Loan<br>Lock |
|---------------------------------------|--------------|
| Homepage                              |              |
| Pipeline Summary                      |              |
|                                       |              |
| Loan History                          |              |
| Loan Info                             |              |
| Loan Contacts                         |              |
| Edit 1003                             |              |
| Edit Fees Worksheet                   |              |
| Request Documents                     |              |
| Edit TIL                              |              |
| Edit 1008                             |              |
| Price / Lock                          |              |
| Fee Sheet                             |              |
| HMDA                                  |              |
| Update Loan                           |              |
| Export Loan                           |              |
| Cancel Loan                           |              |
| Processing                            |              |
| Submit to Processor                   |              |
| Upload Documents                      |              |
| Send DocLink Request                  |              |
| Order Credit                          |              |
| Submit to Lender                      |              |
| Closing Request                       |              |
| Order Appraisal                       |              |
| Merge Liabilities                     |              |
| Fraud Filter                          |              |
| Flood Certification                   |              |
| Submit To Doc Provider                |              |
| Compliance                            |              |
| Services                              |              |

Continued on next page...>

| Appraisals               |                                    |    |                             |                            |   |                                          |                    |   |
|--------------------------|------------------------------------|----|-----------------------------|----------------------------|---|------------------------------------------|--------------------|---|
| Vendor<br>Appraisal Type | Global DMS<br>Primary              | •  | Existing Orders Description |                            | • | Manually Enter Credentials<br>Account ID | □<br>10031         |   |
| Identifier               |                                    |    |                             |                            |   | Client ID<br>User Name                   | 0<br>PLEVOProd     |   |
| Order                    |                                    |    | Processor 1                 |                            |   | Data Needed                              |                    |   |
| Product type 1           | Appraisal - 1004 Conventional URAR | ~  | Flocessor I                 | lan Lauder (Administrator) | ~ | Date Needed                              | 11/15/2024         |   |
| Product Type 2           |                                    | ~  | Processor 2                 |                            | ~ | Payment Method                           | Billed             | ~ |
| Product Type 3           |                                    | *  | Processor 3                 |                            | * | Rush Indicator                           |                    |   |
| Product Type 4           |                                    | *  | Processor 4                 |                            | ~ | Contact Type                             | Realtor            | ~ |
| Product Type 5           |                                    | *  |                             |                            |   | Contact Name                             | Jane Realtor       |   |
| Property Type            | Single Family Detached             | *  |                             |                            |   | Contact Phone                            | 777-777-7777       |   |
|                          |                                    |    |                             |                            |   | Payment Link Email                       | borrower@email.com |   |
| Comments                 |                                    |    | Current Status Comments     |                            |   |                                          |                    |   |
|                          |                                    |    |                             |                            |   |                                          |                    |   |
|                          |                                    |    |                             |                            |   |                                          |                    |   |
|                          |                                    | le |                             |                            | h |                                          |                    |   |
| Submit Appraisal Order   |                                    |    |                             |                            |   |                                          |                    |   |

• Fill in highlighted fields and select **Submit Appraisal Order** 

• After the order is submitted and the page refreshes, there will be an additional button at the bottom of the page where you can attach the purchase contract. Please make sure to do this or it may cause a delay in the AMC processing your order.

\*\*\*For FHA appraisal orders you will first need to email your CAM (client account manager) and request the FHA case number.\*\*\*

- To check appraisal order status open the **Appraisal Order Response Data** 
  - From the **e-DOC MANAGER** type the word "appraisal" in the search bar and all documents related to the key word will appear in the folders below.
  - Select the magnifying glass out to the right of the document and allow to download for approximately 10 seconds.

| e-DOC MANAGER                 |                                            |
|-------------------------------|--------------------------------------------|
| Folder Forms                  | Upload   Stack 📑 🖒                         |
| appraisal X                   | select all   unselect all   folder manager |
| General                       | A                                          |
| I Findings                    |                                            |
| Appraisal Order Response Data | Multiple 🔎                                 |

• All appraisal related inquiries should be directed to: <a href="mailto:appraisals@principlelending.com">appraisals@principlelending.com</a>